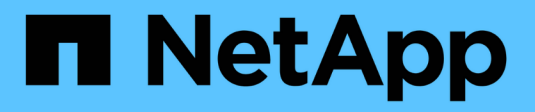

## System (sistema): Impostazioni iSCSI

SANtricity 11.6

NetApp February 12, 2024

This PDF was generated from https://docs.netapp.com/it-it/e-series-santricity-116/sm-settings/iscsiterminology.html on February 12, 2024. Always check docs.netapp.com for the latest.

# Sommario

| System (sistema): Impostazioni iS | CSI | 1 |
|-----------------------------------|-----|---|
| Concetti                          |     | 1 |
| Come fare                         |     |   |
| FAQ                               |     |   |

# System (sistema): Impostazioni iSCSI

## Concetti

## Terminologia iSCSI

Scopri in che modo i termini iSCSI si applicano al tuo storage array.

| Termine            | Descrizione                                                                                                    |
|--------------------|----------------------------------------------------------------------------------------------------|
| CAP                | Il metodo CHAP (Challenge Handshake Authentication Protocol) convalida<br>l'identità di destinazioni e iniziatori durante il collegamento iniziale.<br>L'autenticazione si basa su una chiave di sicurezza condivisa denominata<br>CHAP <i>secret</i> .                     |
| Controller         | Un controller è costituito da una scheda, firmware e software. Controlla i dischi e implementa le funzioni di System Manager.                                                                                                    |
| DHCP               | Il protocollo DHCP (Dynamic host Configuration Protocol) è un protocollo<br>utilizzato sulle reti IP (Internet Protocol) per la distribuzione dinamica dei<br>parametri di configurazione della rete, ad esempio gli indirizzi IP.                                          |
| IB                 | InfiniBand (IB) è uno standard di comunicazione per la trasmissione dei dati tra<br>server e sistemi storage dalle performance elevate.                                                                                                    |
| Risposta PING ICMP | ICMP (Internet Control message Protocol) è un protocollo utilizzato dai sistemi operativi dei computer collegati in rete per inviare messaggi. I messaggi ICMP determinano se un host è raggiungibile e quanto tempo occorre per ottenere i pacchetti da e verso tale host. |
| IQN                | Un identificatore IQN (iSCSI Qualified Name) è un nome univoco per un iSCSI<br>Initiator o una destinazione iSCSI.                                                                                                    |
| Er                 | ISER (iSCSI Extensions for RDMA) è un protocollo che estende il protocollo iSCSI per il funzionamento sui trasporti RDMA, come InfiniBand o Ethernet.                                                                                                    |
| ISNS               | Internet Storage Name Service (iSNS) è un protocollo che consente il<br>rilevamento, la gestione e la configurazione automatici dei dispositivi iSCSI e<br>Fibre Channel sulle reti TCP/IP.                                                                                 |
| Indirizzo MAC      | Gli identificatori di controllo dell'accesso ai supporti (indirizzi MAC) vengono<br>utilizzati da Ethernet per distinguere tra canali logici separati che collegano due<br>porte sulla stessa interfaccia di rete di trasporto fisica.                                      |
| Client di gestione | Un client di gestione è il computer in cui è installato un browser per accedere a<br>System Manager.                                                                                                    |

| Termine                               | Descrizione                                                                                                    |
|---------------------------------------|----------------------------------------------------------------------------------------------------|
| MTU                                   | Una MTU (Maximum Transmission Unit) è il pacchetto o frame di dimensioni maggiori che può essere inviato in una rete.                                                                          |
| RDMA                                  | RDMA (Remote Direct Memory Access) è una tecnologia che consente ai computer di rete di scambiare dati nella memoria principale senza coinvolgere il sistema operativo di entrambi i computer. |
| Sessione di rilevamento<br>senza nome | Quando l'opzione per le sessioni di rilevamento senza nome è attivata, gli<br>iniziatori iSCSI non devono specificare l'IQN di destinazione per recuperare le<br>informazioni del controller.  |

## Come fare

## Configurare le porte iSCSI

Se il controller include una connessione host iSCSI, è possibile configurare le impostazioni della porta iSCSI dalla pagina System (sistema).

## Prima di iniziare

- Il controller deve includere porte iSCSI; in caso contrario, le impostazioni iSCSI non sono disponibili.
- È necessario conoscere la velocità di rete (la velocità di trasferimento dei dati tra le porte e l'host).

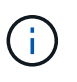

Le impostazioni e le funzioni iSCSI vengono visualizzate solo se lo storage array supporta iSCSI.

## Fasi

- 1. Selezionare Impostazioni > sistema.
- 2. In iSCSI Settings (Impostazioni iSCSI), selezionare Configure iSCSI Ports (Configura porte iSCSI).

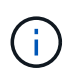

L'opzione **Configure iSCSI Ports** (Configura porte iSCSI) viene visualizzata solo se System Manager rileva le porte iSCSI sul controller.

- 3. Selezionare il controller con le porte iSCSI che si desidera configurare.
- 4. Nell'elenco a discesa, selezionare la porta che si desidera configurare, quindi fare clic su Avanti.
- 5. Selezionare le impostazioni della porta di configurazione, quindi fare clic su Avanti.

Per visualizzare tutte le impostazioni della porta, fare clic sul collegamento **Mostra altre impostazioni della porta** a destra della finestra di dialogo.

| Impostazione della porta                                                                                    | Descrizione                                                                                                    |
|----------------------------------------------------------------------------------------------------|----------------------------------------------------------------------------------------------------|
| Attiva IPv4 / attiva IPv6                                                                                   | Selezionare una o entrambe le opzioni per abilitare il supporto per<br>le reti IPv4 e IPv6.OSe si desidera disattivare l'accesso alla porta,<br>deselezionare entrambe le caselle di controllo.                                                                                                    |
| Porta TCP in ascolto<br>(disponibile facendo clic su<br><b>Mostra altre impostazioni<br/>della porta</b> ). | Se necessario, inserire un nuovo numero di porta.<br>La porta di ascolto è il numero di porta TCP utilizzato dal controller<br>per rilevare gli accessi iSCSI dagli iniziatori iSCSI host. La porta di<br>ascolto predefinita è 3260. Immettere 3260 o un valore compreso<br>tra 49152 e 65535.                                                        |
| Dimensione MTU (disponibile<br>facendo clic su <b>Mostra altre</b><br><b>impostazioni della porta</b> ).    | Se necessario, inserire una nuova dimensione in byte per l'unità di<br>trasmissione massima (MTU).<br>La dimensione massima predefinita dell'unità di trasmissione<br>(MTU) è di 1500 byte per frame. Immettere un valore compreso tra<br>1500 e 9000.                                                                                                 |
| Abilitare le risposte PING ICMP                                                                             | Selezionare questa opzione per attivare il protocollo ICMP<br>(Internet Control message Protocol). I sistemi operativi dei<br>computer collegati in rete utilizzano questo protocollo per inviare<br>messaggi. Questi messaggi ICMP determinano se un host è<br>raggiungibile e quanto tempo occorre per ottenere i pacchetti da e<br>verso tale host. |

Se si seleziona **Enable IPv4** (attiva IPv4), dopo aver fatto clic su **Next** (Avanti) viene visualizzata una finestra di dialogo per la selezione delle impostazioni IPv4. Se si seleziona **Enable IPv6** (attiva IPv6\*), dopo aver fatto clic su **Next** (Avanti) viene visualizzata una finestra di dialogo per la selezione delle impostazioni IPv6. Se sono state selezionate entrambe le opzioni, viene visualizzata prima la finestra di dialogo per le impostazioni IPv4, quindi dopo aver fatto clic su **Avanti**, viene visualizzata la finestra di dialogo per le impostazioni IPv6.

 Configurare le impostazioni IPv4 e/o IPv6, automaticamente o manualmente. Per visualizzare tutte le impostazioni delle porte, fare clic sul collegamento Mostra altre impostazioni a destra della finestra di dialogo.

| Impostazione della porta                                                                                        | Descrizione                                                                                                    |
|----------------------------------------------------------------------------------------------------|----------------------------------------------------------------------------------------------------|
| Ottenere<br>automaticamente la<br>configurazione                                                                | Selezionare questa opzione per ottenere la configurazione<br>automaticamente.                                                                                                    |
| Specificare<br>manualmente la<br>configurazione statica                                                         | Selezionare questa opzione, quindi inserire un indirizzo statico nei campi.<br>(Se lo si desidera, è possibile tagliare e incollare gli indirizzi nei campi).<br>Per IPv4, includere la subnet mask di rete e il gateway. Per IPv6, includere<br>l'indirizzo IP instradabile e l'indirizzo IP del router.                                                                                                    |
| Abilitare il supporto<br>VLAN (disponibile<br>facendo clic su <b>Mostra</b><br><b>altre impostazioni</b> ).     | Selezionare questa opzione per attivare una VLAN e inserire il relativo ID.<br>Una VLAN è una rete logica che si comporta come se fosse fisicamente<br>separata da altre LAN (Local Area Network) fisiche e virtuali supportate<br>dagli stessi switch, dagli stessi router o da entrambi.                                                                                                    |
| Abilitare la priorità<br>ethernet (disponibile<br>facendo clic su <b>Mostra</b><br><b>altre impostazioni</b> ). | Selezionare questa opzione per attivare il parametro che determina la<br>priorità di accesso alla rete. Utilizzare il dispositivo di scorrimento per<br>selezionare una priorità compresa tra 1 (più bassa) e 7 (più alta).<br>In un ambiente LAN (Local Area Network) condiviso, ad esempio Ethernet,<br>molte stazioni potrebbero entrare in contatto per l'accesso alla rete.<br>L'accesso avviene in base all'ordine di arrivo e all'ordine di arrivo. Due<br>stazioni potrebbero tentare di accedere alla rete contemporaneamente,<br>causando la disattivazione di entrambe le stazioni e l'attesa prima di<br>riprovare. Questo processo è ridotto al minimo per Ethernet commutata, in<br>cui una sola stazione è collegata a una porta dello switch. |

7. Fare clic su fine.

## Configurare l'autenticazione iSCSI

Per una maggiore sicurezza in una rete iSCSI, è possibile impostare l'autenticazione tra controller (destinazioni) e host (iniziatori). System Manager utilizza il metodo Challenge Handshake Authentication Protocol (CHAP), che convalida l'identità di destinazioni e iniziatori durante il collegamento iniziale. L'autenticazione si basa su una chiave di sicurezza condivisa denominata CHAP *secret*.

#### Prima di iniziare

È possibile impostare il segreto CHAP per gli iniziatori (host iSCSI) prima o dopo aver impostato il segreto CHAP per le destinazioni (controller). Prima di seguire le istruzioni di questa attività, è necessario attendere che gli host abbiano stabilito prima una connessione iSCSI, quindi impostare il segreto CHAP sui singoli host. Una volta effettuate le connessioni, i nomi IQN degli host e i relativi segreti CHAP vengono elencati nella finestra di dialogo per l'autenticazione iSCSI (descritta in questa attività) e non è necessario immetterli manualmente.

#### A proposito di questa attività

È possibile selezionare uno dei seguenti metodi di autenticazione:

- Autenticazione unidirezionale utilizzare questa impostazione per consentire al controller di autenticare l'identità degli host iSCSI (autenticazione unidirezionale).
- Autenticazione bidirezionale utilizzare questa impostazione per consentire al controller e agli host iSCSI di eseguire l'autenticazione (autenticazione bidirezionale). Questa impostazione fornisce un secondo livello di sicurezza consentendo al controller di autenticare l'identità degli host iSCSI e, a sua volta, agli host iSCSI di autenticare l'identità del controller.

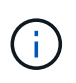

Le impostazioni e le funzioni iSCSI vengono visualizzate nella pagina Settings (Impostazioni) solo se lo storage array supporta iSCSI.

## Fasi

- 1. Selezionare Impostazioni > sistema.
- 2. In iSCSI settings, fare clic su Configure Authentication (Configura autenticazione).

Viene visualizzata la finestra di dialogo **Configure Authentication** (Configura autenticazione), che mostra il metodo attualmente impostato. Inoltre, indica se alcuni host hanno configurato segreti CHAP.

- 3. Selezionare una delle seguenti opzioni:
  - Nessuna autenticazione se non si desidera che il controller autentichi l'identità degli host iSCSI, selezionare questa opzione e fare clic su fine. La finestra di dialogo si chiude e la configurazione è terminata.
  - Autenticazione unidirezionale per consentire al controller di autenticare l'identità degli host iSCSI, selezionare questa opzione e fare clic su Avanti per visualizzare la finestra di dialogo Configura CHAP di destinazione.
  - Autenticazione bidirezionale per consentire sia al controller che agli host iSCSI di eseguire l'autenticazione, selezionare questa opzione e fare clic su Avanti per visualizzare la finestra di dialogo Configura CHAP di destinazione.
- 4. Per l'autenticazione unidirezionale o bidirezionale, immettere o confermare il segreto CHAP per il controller (la destinazione). Il segreto CHAP deve essere compreso tra 12 e 57 caratteri ASCII stampabili.

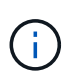

Se il segreto CHAP per il controller è stato configurato in precedenza, i caratteri nel campo vengono mascherati. Se necessario, è possibile sostituire i caratteri esistenti (i nuovi caratteri non vengono mascherati).

- 5. Effettuare una delle seguenti operazioni:
  - Se si sta configurando l'autenticazione *unidirezionale*, fare clic su **fine**. La finestra di dialogo si chiude e la configurazione è terminata.
  - Se si sta configurando l'autenticazione *bidirezionale*, fare clic su **Avanti** per visualizzare la finestra di dialogo Configure Initiator CHAP.
- 6. Per l'autenticazione bidirezionale, immettere o confermare un segreto CHAP per uno qualsiasi degli host iSCSI (gli iniziatori), che può essere compreso tra 12 e 57 caratteri ASCII stampabili. Se non si desidera configurare l'autenticazione bidirezionale per un determinato host, lasciare vuoto il campo **Initiator CHAP Secret**.

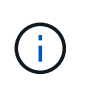

Se il segreto CHAP per un host è stato configurato in precedenza, i caratteri nel campo vengono mascherati. Se necessario, è possibile sostituire i caratteri esistenti (i nuovi caratteri non vengono mascherati).

7. Fare clic su fine.

### Risultati

L'autenticazione avviene durante la sequenza di login iSCSI tra i controller e gli host iSCSI, a meno che non sia stata specificata alcuna autenticazione.

## Abilitare le impostazioni di rilevamento iSCSI

È possibile attivare le impostazioni relative al rilevamento dei dispositivi di storage in una rete iSCSI. Le impostazioni di rilevamento di destinazione consentono di registrare le informazioni iSCSI dell'array di storage utilizzando il protocollo iSNS (Internet Storage Name Service) e di determinare se consentire sessioni di rilevamento senza nome.

## Prima di iniziare

Se il server iSNS utilizza un indirizzo IP statico, tale indirizzo deve essere disponibile per la registrazione iSNS. Sono supportati sia IPv4 che IPv6.

#### A proposito di questa attività

È possibile attivare le seguenti impostazioni relative al rilevamento iSCSI:

- Abilitare il server iSNS per registrare una destinazione quando abilitato, lo storage array registra il proprio iSCSI Qualified Name (IQN) e le informazioni sulle porte dal server iSNS. Questa impostazione consente il rilevamento iSNS, in modo che un iniziatore possa recuperare le informazioni IQN e sulla porta dal server iSNS.
- Enable unnamed Discovery sessions (attiva sessioni di rilevamento senza nome) quando sono attivate sessioni di rilevamento senza nome, l'iniziatore (host iSCSI) non deve fornire l'IQN del controller di destinazione durante la sequenza di accesso per una connessione di tipo Discovery. Se disattivati, gli host devono fornire l'IQN per stabilire una sessione di rilevamento per il controller. Tuttavia, l'IQN di destinazione è sempre richiesto per una sessione normale (i/o Bearing). La disattivazione di questa impostazione può impedire agli host iSCSI non autorizzati di connettersi al controller utilizzando solo il relativo indirizzo IP.

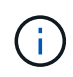

Le impostazioni e le funzioni iSCSI vengono visualizzate nella pagina Settings (Impostazioni) solo se lo storage array supporta iSCSI.

#### Fasi

- 1. Selezionare Impostazioni > sistema.
- In iSCSI settings (Impostazioni iSCSI), fare clic su View/Edit Target Discovery Settings (Visualizza/Modifica impostazioni rilevamento destinazione).

Viene visualizzata la finestra di dialogo **Target Discovery Settings** (Impostazioni rilevamento destinazione). Sotto la voce **Enable iSNS server**... la finestra di dialogo indica se il controller è già registrato.

3. Per registrare il controller, selezionare **Enable iSNS server to register my target**, quindi selezionare una delle seguenti opzioni:

 Ottieni automaticamente la configurazione dal server DHCP — selezionare questa opzione se si desidera configurare il server iSNS utilizzando un server DHCP (Dynamic host Configuration Protocol). Tenere presente che se si utilizza questa opzione, tutte le porte iSCSI del controller devono essere configurate per utilizzare anche DHCP. Se necessario, aggiornare le impostazioni della porta iSCSI del controller per attivare questa opzione.

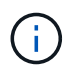

Affinché il server DHCP fornisca l'indirizzo del server iSNS, è necessario configurare il server DHCP in modo che utilizzi l'opzione 43 — "Vendor Specific Information". Questa opzione deve contenere l'indirizzo IPv4 del server iSNS nei byte di dati 0xa-0xd (10-13).

- Specificare manualmente la configurazione statica selezionare questa opzione se si desidera inserire un indirizzo IP statico per il server iSNS. (Se lo si desidera, è possibile tagliare e incollare gli indirizzi nei campi). Nel campo, immettere un indirizzo IPv4 o IPv6. Se sono stati configurati entrambi, IPv4 è l'impostazione predefinita. Immettere anche una porta TCP in attesa (utilizzare il valore predefinito 3205 o immettere un valore compreso tra 49152 e 65535).
- 4. Per consentire allo storage array di partecipare a sessioni di rilevamento senza nome, selezionare **Enable unnamed Discovery sessions** (attiva sessioni di rilevamento senza nome).
  - Se attivato, gli iniziatori iSCSI non devono specificare l'IQN di destinazione per recuperare le informazioni del controller.
  - Se disattivata, le sessioni di rilevamento vengono impedite a meno che l'iniziatore non fornisca l'IQN di destinazione. La disattivazione delle sessioni di rilevamento senza nome offre una maggiore sicurezza.
- 5. Fare clic su **Save** (Salva).

#### Risultati

Quando System Manager tenta di registrare il controller con il server iSNS, viene visualizzata una barra di avanzamento. Questo processo potrebbe richiedere fino a cinque minuti.

## Visualizzare i pacchetti di statistiche iSCSI

È possibile visualizzare i dati relativi alle connessioni iSCSI allo storage array.

#### A proposito di questa attività

System Manager mostra questi tipi di statistiche iSCSI. Tutte le statistiche sono di sola lettura e non possono essere impostate.

- Ethernet MAC statistics fornisce statistiche per il controllo dell'accesso ai supporti (MAC). MAC fornisce anche un meccanismo di indirizzamento chiamato indirizzo fisico o indirizzo MAC. L'indirizzo MAC è un indirizzo univoco assegnato a ciascun adattatore di rete. L'indirizzo MAC consente di inviare pacchetti di dati a una destinazione all'interno della sottorete.
- Ethernet TCP/IP statistics fornisce le statistiche per TCP/IP, ovvero il protocollo TCP (Transmission Control Protocol) e il protocollo Internet (IP) per il dispositivo iSCSI. Con TCP, le applicazioni sugli host collegati in rete possono creare connessioni tra loro, attraverso le quali possono scambiare dati in pacchetti. L'IP è un protocollo orientato ai dati che comunica i dati attraverso una rete interconnessa a commutazione di pacchetto. Le statistiche IPv4 e IPv6 vengono visualizzate separatamente.
- Statistiche Local Target/Initiator (protocollo) Mostra le statistiche per la destinazione iSCSI, che fornisce l'accesso a livello di blocco ai relativi supporti di storage, e mostra le statistiche iSCSI per lo storage array quando viene utilizzato come iniziatore nelle operazioni di mirroring asincrono.
- DCBX Statistiche degli stati operativi Visualizza gli stati operativi delle varie funzioni Data Center Bridging Exchange (DCBX).

- **LLDP TLV statistics** Visualizza le statistiche LLDP (link Layer Discovery Protocol) Type Length Value (TLV).
- DCBX TLV statistics Visualizza le informazioni che identificano le porte host degli array di storage in un ambiente Data Center Bridging (DCB). Queste informazioni vengono condivise con i peer di rete per scopi di identificazione e funzionalità.

È possibile visualizzare ciascuna di queste statistiche come statistiche raw o come statistiche baseline. Le statistiche raw sono tutte le statistiche raccolte dall'avvio dei controller. Le statistiche di riferimento sono statistiche point-in-time raccolte dall'ora di riferimento impostata.

#### Fasi

- 1. Selezionare Impostazioni > sistema.
- 2. Selezionare View iSCSI Statistics Packages (Visualizza pacchetti di statistiche iSCSI).
- 3. Fare clic su una scheda per visualizzare i diversi set di statistiche.
- 4. **Opzionale:** per impostare la linea di base, fare clic su **Imposta nuova linea di base**.

L'impostazione della linea di base consente di impostare un nuovo punto di partenza per la raccolta delle statistiche. Per tutte le statistiche iSCSI viene utilizzata la stessa linea di base.

## Visualizzare le sessioni iSCSI

È possibile visualizzare informazioni dettagliate sulle connessioni iSCSI allo storage array. Le sessioni iSCSI possono essere eseguite con host o array di storage remoti in una relazione di mirroring asincrona.

#### Fasi

- 1. Selezionare Impostazioni > sistema.
- 2. Selezionare View/End iSCSI Sessions (Visualizza/termina sessioni iSCSI).

Viene visualizzato un elenco delle sessioni iSCSI correnti.

3. Per visualizzare ulteriori informazioni su una sessione iSCSI specifica, selezionare una sessione, quindi fare clic su **View Details** (Visualizza dettagli).

| Elemento                                            | Descrizione                                                                                                    |
|-----------------------------------------------------|----------------------------------------------------------------------------------------------------|
| SSID (Session<br>Identifier)                        | Stringa esadecimale che identifica una sessione tra un iSCSI Initiator e<br>una destinazione iSCSI. L'SSID è composto dall'ISID e dal TPGT.                                                                                                    |
| ID sessione iniziatore<br>(ISID)                    | Parte iniziatore dell'identificatore di sessione. L'iniziatore specifica l'ISID durante l'accesso.                                                                                                    |
| Gruppo di portali di<br>destinazione                | La destinazione iSCSI.                                                                                                    |
| Tag del gruppo di portali<br>di destinazione (TPGT) | La parte di destinazione dell'identificatore di sessione. Identificatore numerico a 16 bit per un gruppo di portali di destinazione iSCSI.                                                                                                    |
| Nome iSCSI iniziatore                               | Il nome univoco mondiale dell'iniziatore.                                                                                                    |
| Etichetta iSCSI<br>iniziatore                       | L'etichetta utente impostata in System Manager.                                                                                                    |
| Alias iSCSI iniziatore                              | Un nome che può essere associato anche a un nodo iSCSI. L'alias<br>consente a un'organizzazione di associare una stringa intuitiva al nome<br>iSCSI. Tuttavia, l'alias non sostituisce il nome iSCSI. L'alias iSCSI<br>iniziatore può essere impostato solo sull'host, non in System Manager                   |
| Host                                                | Server che invia input e output allo storage array.                                                                                                    |
| ID connessione (CID)                                | Un nome univoco per una connessione all'interno della sessione tra<br>l'iniziatore e la destinazione. L'iniziatore genera questo ID e lo presenta<br>alla destinazione durante le richieste di accesso. L'ID di connessione viene<br>visualizzato anche durante le disconnessioni che chiudono le connessioni. |
| Identificatore della porta<br>Ethernet              | La porta del controller associata alla connessione.                                                                                                    |
| Indirizzo IP iniziatore                             | L'indirizzo IP dell'iniziatore.                                                                                                    |
| Parametri di accesso<br>negoziati                   | I parametri che vengono transatti durante l'accesso alla sessione iSCSI.                                                                                                    |
| Metodo di<br>autenticazione                         | La tecnica per autenticare gli utenti che desiderano accedere alla rete iSCSI. I valori validi sono <b>CHAP</b> e <b>None</b> .                                                                                                    |
| Metodo di digest<br>dell'intestazione               | La tecnica per mostrare i possibili valori di intestazione per la sessione<br>iSCSI. HeaderDigest e DataDigest possono essere <b>None</b> o <b>CRC32C</b> . Il<br>valore predefinito per entrambi è <b>None</b> .                                                                                              |

| Elemento                                                  | Descrizione                                                                                                    |
|-----------------------------------------------------------|----------------------------------------------------------------------------------------------------|
| Metodo di data digest                                     | La tecnica per mostrare i possibili valori dei dati per la sessione iSCSI.<br>HeaderDigest e DataDigest possono essere <b>None</b> o <b>CRC32C</b> . Il valore<br>predefinito per entrambi è <b>None</b> .                                                             |
| Numero massimo di<br>connessioni                          | Il maggior numero di connessioni consentite per la sessione iSCSI. Il<br>numero massimo di connessioni può essere compreso tra 1 e 4. Il valore<br>predefinito è <b>1</b> .                                                                                            |
| Alias di destinazione                                     | L'etichetta associata alla destinazione.                                                                                                    |
| Alias iniziatore                                          | Etichetta associata all'iniziatore.                                                                                                    |
| Indirizzo IP di<br>destinazione                           | L'indirizzo IP della destinazione per la sessione iSCSI. I nomi DNS non sono supportati.                                                                                                    |
| R2T iniziale                                              | Lo stato iniziale pronto per il trasferimento. Lo stato può essere Sì o No.                                                                                                    |
| Lunghezza massima<br>del burst                            | Il payload SCSI massimo in byte per questa sessione iSCSI. La lunghezza massima del burst può essere compresa tra 512 e 262,144 (256 KB). Il valore predefinito è <b>262,144 (256 KB)</b> .                                                                            |
| Lunghezza del primo<br>burst                              | Il payload SCSI in byte per i dati non richiesti per questa sessione iSCSI.<br>La lunghezza del primo burst può essere compresa tra 512 e 131,072 (128<br>KB). Il valore predefinito è <b>65,536 (64 KB)</b> .                                                         |
| Tempo di attesa<br>predefinito                            | Il numero minimo di secondi di attesa prima di tentare di stabilire una connessione dopo la chiusura o la reimpostazione della connessione. Il valore predefinito del tempo di attesa può essere compreso tra 0 e 3600. Il valore predefinito è <b>2</b> .             |
| Tempo di<br>conservazione<br>predefinito                  | Il numero massimo di secondi in cui la connessione è ancora possibile in seguito a una interruzione della connessione o a un ripristino della connessione. Il tempo di conservazione predefinito può essere compreso tra 0 e 3600. Il valore predefinito è <b>20</b> . |
| R2T massimo in<br>sospeso                                 | Il numero massimo di "pronti per i trasferimenti" in sospeso per questa<br>sessione iSCSI. Il valore massimo di ready to transfer può essere<br>compreso tra 1 e 16. Il valore predefinito è <b>1</b> .                                                                |
| Livello di ripristino degli<br>errori                     | Il livello di ripristino degli errori per questa sessione iSCSI. Il valore del<br>livello di ripristino degli errori è sempre impostato su <b>0</b> .                                                                                                    |
| Lunghezza massima<br>del segmento di dati di<br>ricezione | La quantità massima di dati che l'iniziatore o la destinazione possono ricevere in qualsiasi PDU (Payload Data Unit) iSCSI.                                                                                                    |

| Elemento             | Descrizione                                                                                                    |
|----------------------|----------------------------------------------------------------------------------------------------|
| Nome di destinazione | Il nome ufficiale della destinazione (non l'alias). Il nome di destinazione con il formato <i>iqn</i> .                       |
| Nome dell'iniziatore | Il nome ufficiale dell'iniziatore (non l'alias). Il nome dell'iniziatore che<br>utilizza il formato <i>iqn</i> o <i>eui</i> . |

4. **Opzionale:** per salvare il report in un file, fare clic su **Salva**.

Il file viene salvato nella cartella Download del browser con il nome file iscsi-sessionconnections.txt.

## Terminare la sessione iSCSI

È possibile terminare una sessione iSCSI che non è più necessaria. Le sessioni iSCSI possono essere eseguite con host o array di storage remoti in una relazione di mirroring asincrona.

## A proposito di questa attività

È possibile terminare una sessione iSCSI per i seguenti motivi:

- Accesso non autorizzato se un iSCSI Initiator è connesso e non deve avere accesso, è possibile terminare la sessione iSCSI per forzare iSCSI Initiator a disconnettersi dallo storage array. L'iSCSI Initiator potrebbe aver eseguito l'accesso perché era disponibile il metodo di autenticazione None.
- Downtime del sistema se è necessario rimuovere un array di storage e si nota che gli iniziatori iSCSI sono ancora connessi, è possibile terminare le sessioni iSCSI per estrarre gli iniziatori iSCSI dall'array di storage.

#### Fasi

- 1. Selezionare Impostazioni > sistema.
- 2. Selezionare View/End iSCSI Sessions (Visualizza/termina sessioni iSCSI).

Viene visualizzato un elenco delle sessioni iSCSI correnti.

- 3. Selezionare la sessione che si desidera terminare
- 4. Fare clic su **End Session** (fine sessione) e confermare che si desidera eseguire l'operazione.

## Configurare iSER su porte InfiniBand

Se il controller include una porta iSER su InfiniBand, è possibile configurare la connessione di rete all'host.

#### Prima di iniziare

- Il controller deve includere una porta iSER su InfiniBand; in caso contrario, le impostazioni iSER su InfiniBand non sono disponibili in System Manager.
- È necessario conoscere l'indirizzo IP della connessione host.

## Fasi

- 1. Selezionare Impostazioni > sistema
- In iSER over InfiniBand settings, selezionare Configure iSER over InfiniBand ports (Configura iSER su porte InfiniBand).
- 3. Fare clic sul controller con la porta iSER su InfiniBand che si desidera configurare. Fare clic su Avanti.
- Nell'elenco a discesa, selezionare la porta HIC che si desidera configurare, quindi immettere l'indirizzo IP dell'host.
- 5. Fare clic su fine.
- 6. Reimpostare iSER sulla porta InfiniBand facendo clic su Si.

## Visualizza le statistiche di iSER su InfiniBand

Se il controller dello storage array include una porta iSER su InfiniBand, è possibile visualizzare i dati relativi alle connessioni host.

## A proposito di questa attività

System Manager mostra i seguenti tipi di statistiche iSER su InfiniBand. Tutte le statistiche sono di sola lettura e non possono essere impostate.

- Statistiche di destinazione locale (protocollo) fornisce statistiche per la destinazione iSER su InfiniBand, che mostra l'accesso a livello di blocco ai propri supporti di storage.
- Statistiche dell'interfaccia iSER su InfiniBand fornisce statistiche per tutte le porte iSER sull'interfaccia InfiniBand, che includono statistiche sulle prestazioni e informazioni sugli errori di collegamento associate a ciascuna porta dello switch.

È possibile visualizzare ciascuna di queste statistiche come statistiche raw o come statistiche baseline. Le statistiche raw sono tutte le statistiche raccolte dall'avvio dei controller. Le statistiche di riferimento sono statistiche point-in-time raccolte dall'ora di riferimento impostata.

#### Fasi

- 1. Selezionare Impostazioni > sistema.
- 2. Selezionare Visualizza statistiche iSER su InfiniBand.
- 3. Fare clic su una scheda per visualizzare i diversi set di statistiche.
- 4. **Opzionale:** per impostare la linea di base, fare clic su **Imposta nuova linea di base**.

L'impostazione della linea di base consente di impostare un nuovo punto di partenza per la raccolta delle statistiche. La stessa linea di base viene utilizzata per tutte le statistiche iSER su InfiniBand.

## FAQ

## Cosa accade quando si utilizza un server iSNS per la registrazione?

Quando si utilizzano le informazioni del server iSNS (Internet Storage Name Service), è possibile configurare gli host (iniziatori) in modo che interrogino il server iSNS per recuperare le informazioni dal server di destinazione (controller).

Questa registrazione fornisce al server iSNS le informazioni relative al nome qualificato iSCSI (IQN) e alla

porta del controller e consente di eseguire query tra gli iniziatori (host iSCSI) e le destinazioni (controller).

## Quali metodi di registrazione sono supportati automaticamente per iSCSI?

L'implementazione iSCSI supporta il metodo di ricerca iSNS (Internet Storage Name Service) o l'utilizzo del comando Invia destinazioni.

Il metodo iSNS consente il rilevamento iSNS tra gli iniziatori (host iSCSI) e le destinazioni (controller). Il controller di destinazione viene registrato per fornire al server iSNS le informazioni relative a iSCSI Qualified Name (IQN) e porta del controller.

Se non si configura iSNS, l'host iSCSI può inviare il comando Invia destinazioni durante una sessione di rilevamento iSCSI. In risposta, il controller restituisce le informazioni sulla porta (ad esempio, il valore IQN di destinazione, l'indirizzo IP della porta, la porta di ascolto e il gruppo di porte di destinazione). Questo metodo di ricerca non è necessario se si utilizza iSNS, perché l'iniziatore host può recuperare gli IP di destinazione dal server iSNS.

## Come si interpretano le statistiche di iSER su InfiniBand?

La finestra di dialogo View iSER over InfiniBand Statistics (Visualizza statistiche iSER su InfiniBand) visualizza le statistiche di destinazione locale (protocollo) e le statistiche dell'interfaccia iSER su InfiniBand (IB). Tutte le statistiche sono di sola lettura e non possono essere impostate.

- Statistiche di destinazione locale (protocollo) fornisce statistiche per la destinazione iSER su InfiniBand, che mostra l'accesso a livello di blocco ai propri supporti di storage.
- Statistiche dell'interfaccia iSER su InfiniBand fornisce statistiche per tutte le porte iSER su InfiniBand sull'interfaccia InfiniBand, che includono statistiche sulle prestazioni e informazioni sugli errori di collegamento associate a ciascuna porta dello switch.

È possibile visualizzare ciascuna di queste statistiche come statistiche raw o come statistiche baseline. Le statistiche raw sono tutte le statistiche raccolte dall'avvio dei controller. Le statistiche di riferimento sono statistiche point-in-time raccolte dall'ora di riferimento impostata.

## Cosa devo fare per configurare o diagnosticare iSER su InfiniBand?

La seguente tabella elenca le funzioni di System Manager che è possibile utilizzare per configurare e gestire le sessioni iSER su InfiniBand.

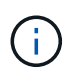

Le impostazioni di iSER su InfiniBand sono disponibili solo se il controller dello storage array include una porta di gestione host iSER su InfiniBand.

## Configurare e diagnosticare iSER su InfiniBand

| Azione                                             | Posizione                                                                                                    |
|----------------------------------------------------|----------------------------------------------------------------------------------------------------|
| Configurare iSER su porte<br>InfiniBand            | <ol> <li>Selezionare hardware.</li> <li>Selezionare Mostra retro dello shelf.</li> <li>Selezionare un controller.</li> <li>Selezionare Configura iSER su porte InfiniBand.</li> <li>oppure</li> <li>Selezionare Impostazioni &gt; sistema.</li> <li>Scorrere fino a iSER over InfiniBand settings, quindi selezionare Configure</li> </ol> |
|                                                    |                                                                                                    |
| Visualizza le statistiche di<br>iSER su InfiniBand | <ol> <li>Selezionare Impostazioni &gt; sistema.</li> <li>Scorrere verso il basso fino a iSER over InfiniBand settings, quindi<br/>selezionare View iSER over InfiniBand Statistics (Visualizza statistiche<br/>iSER su InfiniBand).</li> </ol>                                                                                             |

#### Informazioni sul copyright

Copyright © 2024 NetApp, Inc. Tutti i diritti riservati. Stampato negli Stati Uniti d'America. Nessuna porzione di questo documento soggetta a copyright può essere riprodotta in qualsiasi formato o mezzo (grafico, elettronico o meccanico, inclusi fotocopie, registrazione, nastri o storage in un sistema elettronico) senza previo consenso scritto da parte del detentore del copyright.

Il software derivato dal materiale sottoposto a copyright di NetApp è soggetto alla seguente licenza e dichiarazione di non responsabilità:

IL PRESENTE SOFTWARE VIENE FORNITO DA NETAPP "COSÌ COM'È" E SENZA QUALSIVOGLIA TIPO DI GARANZIA IMPLICITA O ESPRESSA FRA CUI, A TITOLO ESEMPLIFICATIVO E NON ESAUSTIVO, GARANZIE IMPLICITE DI COMMERCIABILITÀ E IDONEITÀ PER UNO SCOPO SPECIFICO, CHE VENGONO DECLINATE DAL PRESENTE DOCUMENTO. NETAPP NON VERRÀ CONSIDERATA RESPONSABILE IN ALCUN CASO PER QUALSIVOGLIA DANNO DIRETTO, INDIRETTO, ACCIDENTALE, SPECIALE, ESEMPLARE E CONSEQUENZIALE (COMPRESI, A TITOLO ESEMPLIFICATIVO E NON ESAUSTIVO, PROCUREMENT O SOSTITUZIONE DI MERCI O SERVIZI, IMPOSSIBILITÀ DI UTILIZZO O PERDITA DI DATI O PROFITTI OPPURE INTERRUZIONE DELL'ATTIVITÀ AZIENDALE) CAUSATO IN QUALSIVOGLIA MODO O IN RELAZIONE A QUALUNQUE TEORIA DI RESPONSABILITÀ, SIA ESSA CONTRATTUALE, RIGOROSA O DOVUTA A INSOLVENZA (COMPRESA LA NEGLIGENZA O ALTRO) INSORTA IN QUALSIASI MODO ATTRAVERSO L'UTILIZZO DEL PRESENTE SOFTWARE ANCHE IN PRESENZA DI UN PREAVVISO CIRCA L'EVENTUALITÀ DI QUESTO TIPO DI DANNI.

NetApp si riserva il diritto di modificare in qualsiasi momento qualunque prodotto descritto nel presente documento senza fornire alcun preavviso. NetApp non si assume alcuna responsabilità circa l'utilizzo dei prodotti o materiali descritti nel presente documento, con l'eccezione di quanto concordato espressamente e per iscritto da NetApp. L'utilizzo o l'acquisto del presente prodotto non comporta il rilascio di una licenza nell'ambito di un qualche diritto di brevetto, marchio commerciale o altro diritto di proprietà intellettuale di NetApp.

Il prodotto descritto in questa guida può essere protetto da uno o più brevetti degli Stati Uniti, esteri o in attesa di approvazione.

LEGENDA PER I DIRITTI SOTTOPOSTI A LIMITAZIONE: l'utilizzo, la duplicazione o la divulgazione da parte degli enti governativi sono soggetti alle limitazioni indicate nel sottoparagrafo (b)(3) della clausola Rights in Technical Data and Computer Software del DFARS 252.227-7013 (FEB 2014) e FAR 52.227-19 (DIC 2007).

I dati contenuti nel presente documento riguardano un articolo commerciale (secondo la definizione data in FAR 2.101) e sono di proprietà di NetApp, Inc. Tutti i dati tecnici e il software NetApp forniti secondo i termini del presente Contratto sono articoli aventi natura commerciale, sviluppati con finanziamenti esclusivamente privati. Il governo statunitense ha una licenza irrevocabile limitata, non esclusiva, non trasferibile, non cedibile, mondiale, per l'utilizzo dei Dati esclusivamente in connessione con e a supporto di un contratto governativo statunitense in base al quale i Dati sono distribuiti. Con la sola esclusione di quanto indicato nel presente documento, i Dati non possono essere utilizzati, divulgati, riprodotti, modificati, visualizzati o mostrati senza la previa approvazione scritta di NetApp, Inc. I diritti di licenza del governo degli Stati Uniti per il Dipartimento della Difesa sono limitati ai diritti identificati nella clausola DFARS 252.227-7015(b) (FEB 2014).

#### Informazioni sul marchio commerciale

NETAPP, il logo NETAPP e i marchi elencati alla pagina http://www.netapp.com/TM sono marchi di NetApp, Inc. Gli altri nomi di aziende e prodotti potrebbero essere marchi dei rispettivi proprietari.